Izumizaki Village WiFi 接続手順(iPhone版)

1.ホーム画面から、「設定」>「Wi-Fi」の順に選択します。

2.「Wi-Fi」をオンにします。

デバイスが利用可能な Wi-Fi ネットワークの検索を始めます。

3. 接続したい Wi-Fi ネットワークの名前をタップします。

ネットワークに接続されると、そのネットワークの横に ✓ が表示され、ディスプレイの左上隅また は iPhone X の場合は右上隅に ← が表示されます。

「Izumizaki Village WiFi」をタップ

| 設定         | E Wi-Fi                          |              |
|------------|----------------------------------|--------------|
|            |                                  |              |
| v          | Vi-Fi                            |              |
| 新しい<br>になっ | \Wi-Fiネットワーク接続はコントロールt<br>っています。 | センターでオフ      |
| ネット        | - ワークを選択                         |              |
| C          | 0000FLETS-SPOT                   | ₽ 🗢 (j)      |
| E          | ndo_Lighting_GW_7A1E97           | ₽ ╤ (j)      |
| E          | Endo_Lighting_GW_7A1EAB          | ₽ \$ (j)     |
| Ŀ          | zumizaki Village WiFi            | <b>∻</b> (i) |
| iz         | zuwnet                           | ₽ ╤ (i)      |
| 4          | その他                              |              |
|            |                                  |              |
| 接続         | を確認                              | $\bigcirc$   |
|            |                                  |              |
|            |                                  |              |

※Izumizaki Village WiFi に接続になったことを確認

4. Web ブラウザ(safari・google 等)を起動させると、下記のような画面が表示されるので、「Internet」をタップ

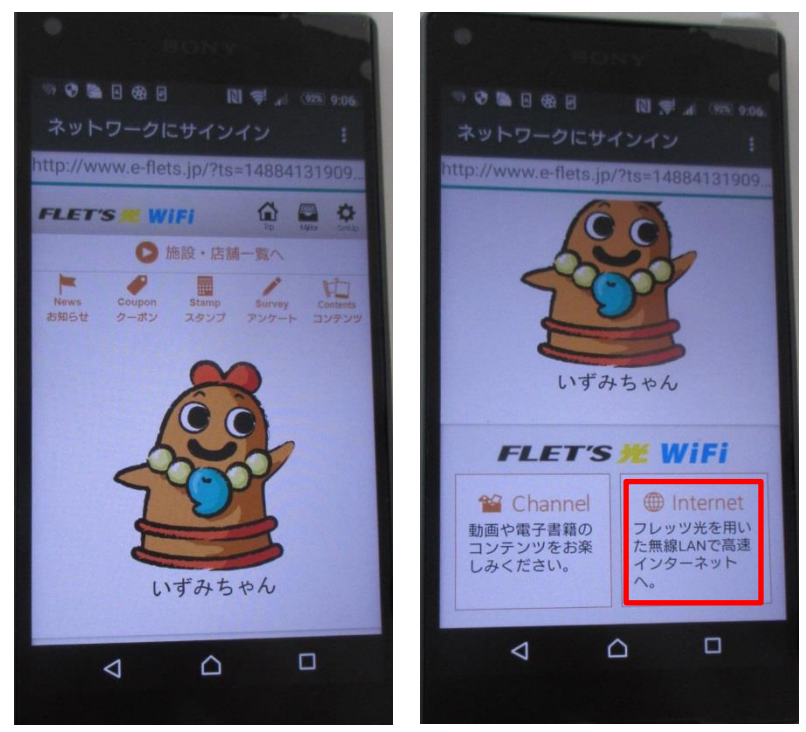

※グループポータルのトップ画面

5. 「泉崎フリーWiFi1日60分×無制限」をタップ

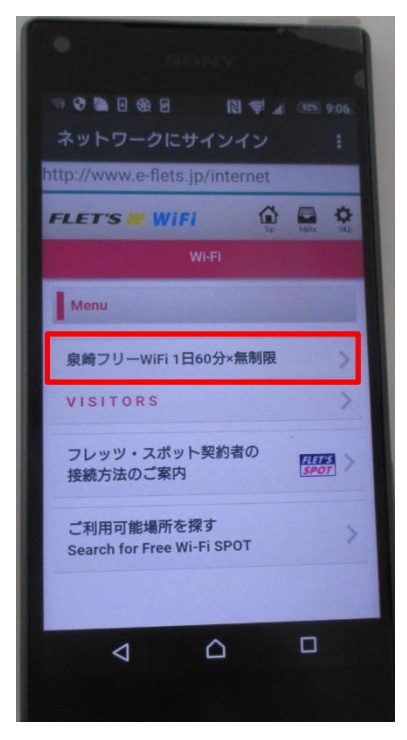

## 6.「利用上の注意に同意する」をチェック及び「Login」をタップ

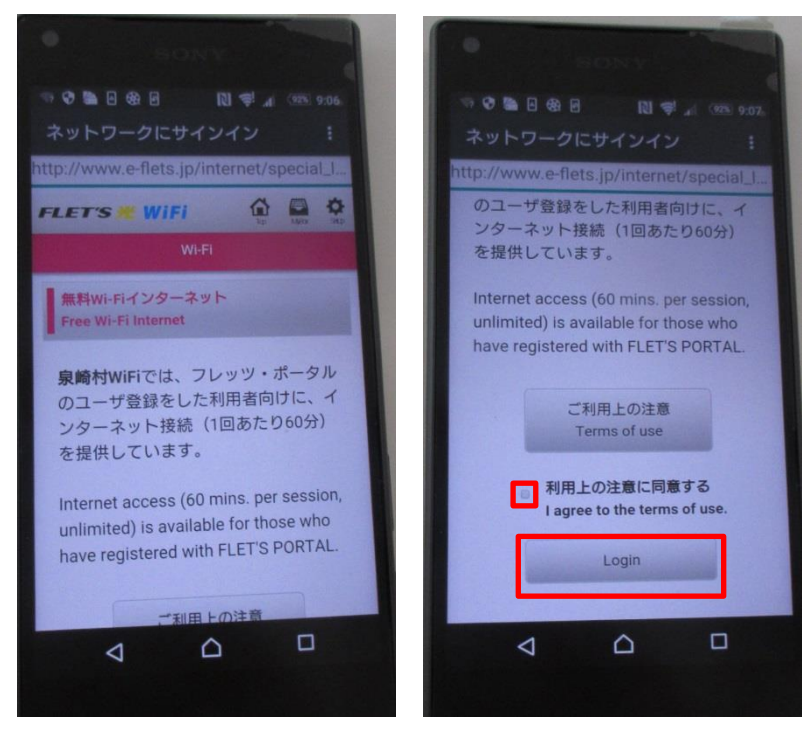

7. はじめてご利用の方は「登録する」をタップ(登録済の方は6へ)

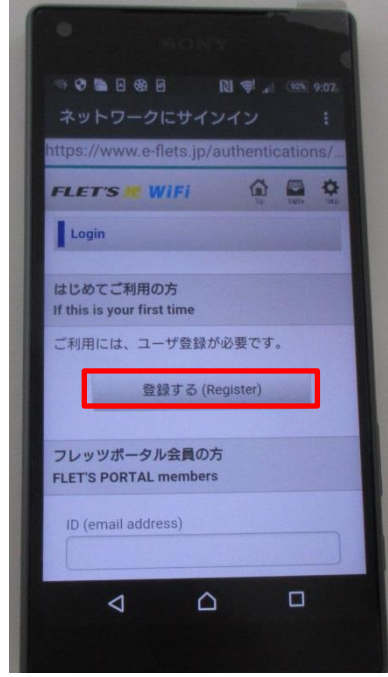

ご利用端末の ID (メールアドレス) と任意のパスワードを入力し、「登録する」をタップ

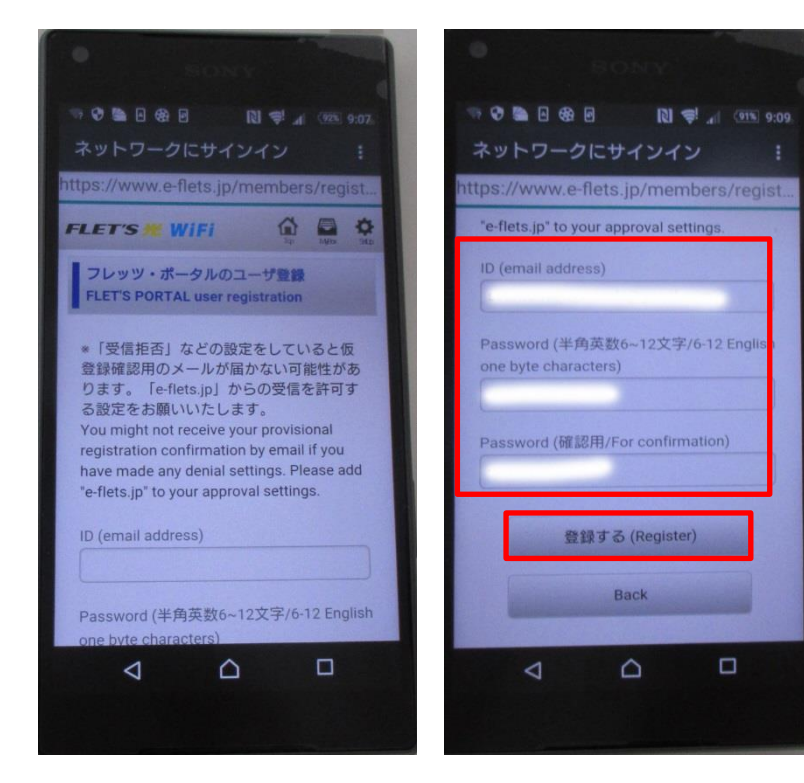

## ご利用端末の ID を確認し「登録する」をタップ

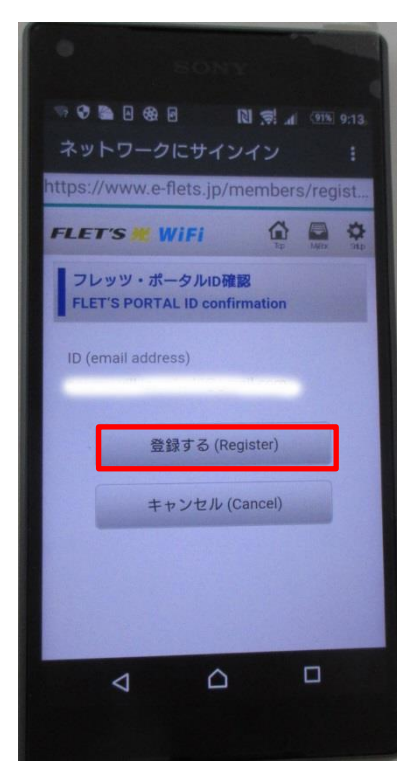

※初回は仮登録なので、24時間以内に受信メールから本登録が必要です。

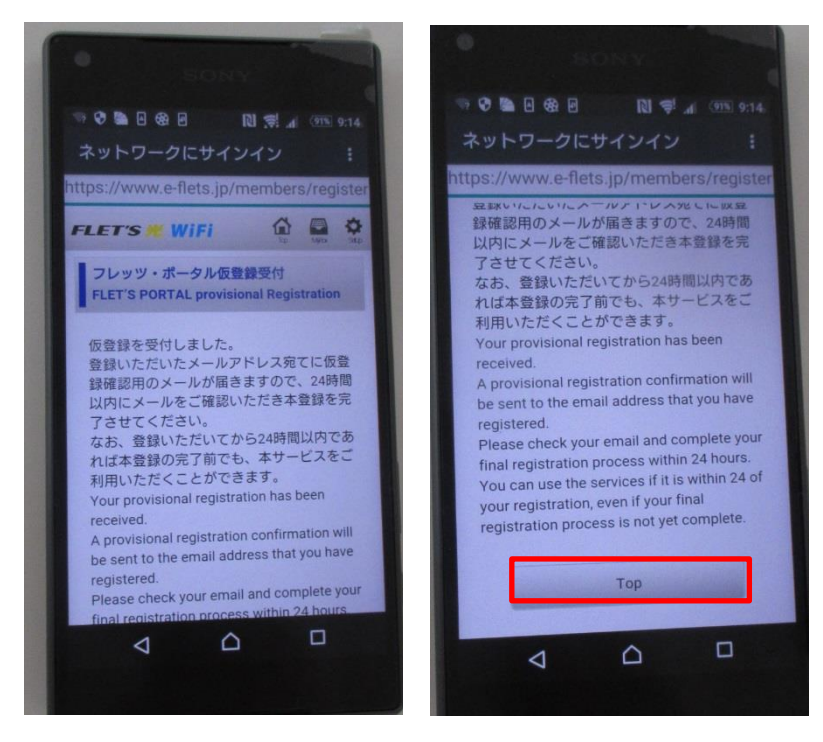

仮登録確認用のメールを開き認証用 URL をタップ

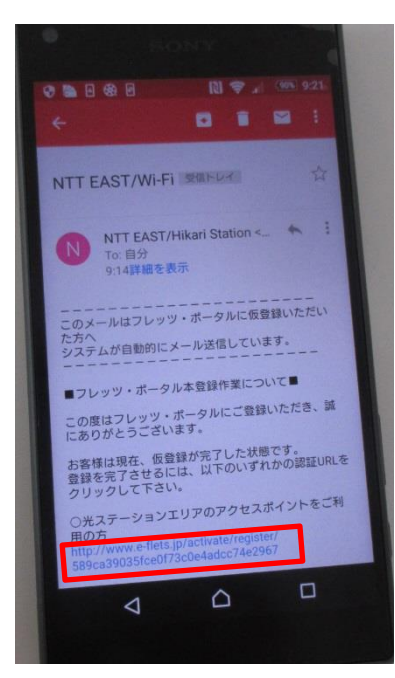

## 本登録が完了したら「サービスを利用する」をタップ

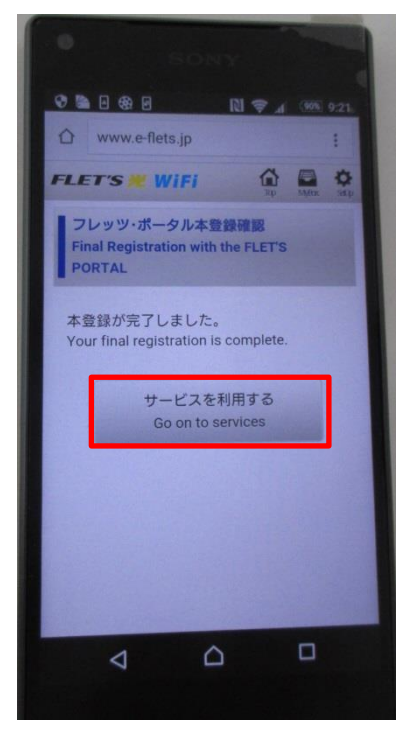

8. 登録済の方は ID (メールアドレス) /パスワードを入力し、
「次回の ID の入力を省略」にチェックを入れ「Login」をタップ

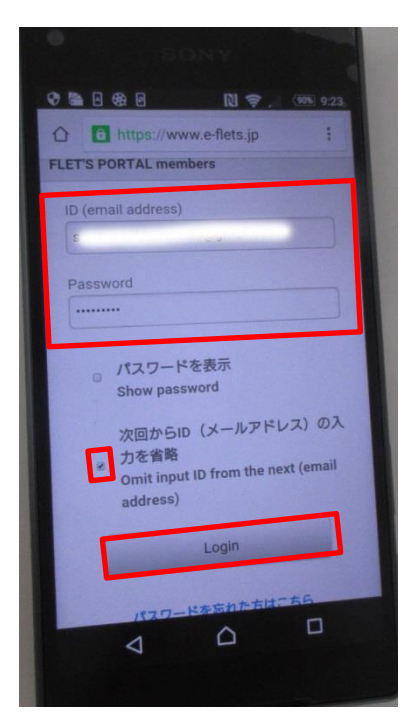

※ご利用端末の ID(メールアドレス)とパスワードを入力してください。 ※本登録が完了していれば、次回からはログインのみ

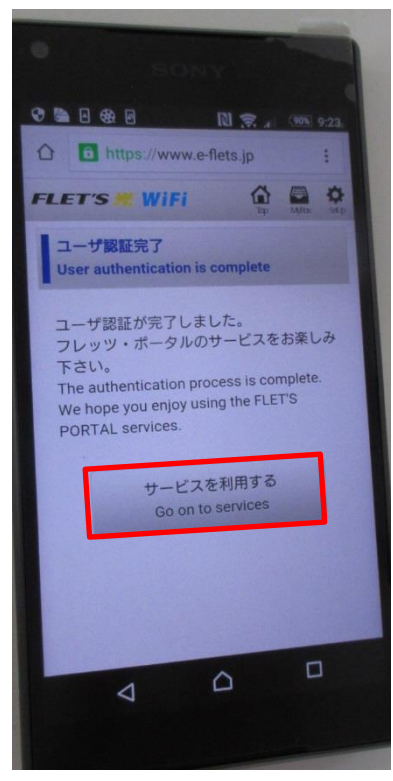

9. 泉崎村公式サイトが表示されます。

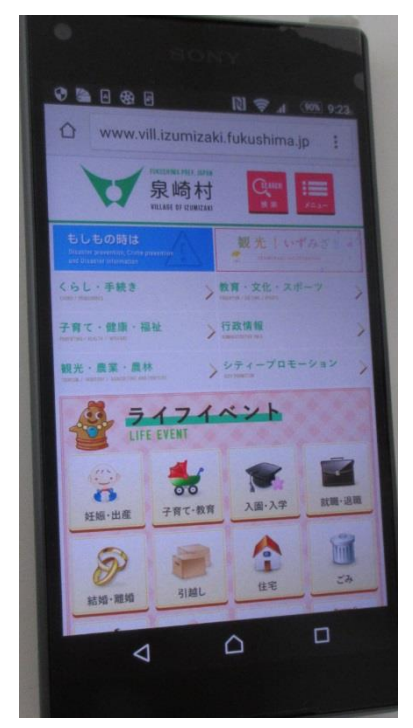

※1日60分×無制限 スタート